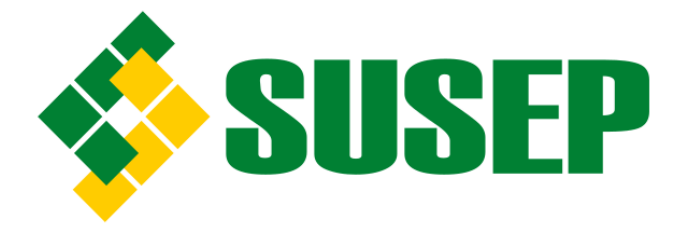

# Comunicação de Não Ocorrência (CNO)

## CGCON

# 02/2022

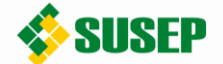

### 1. INTRODUÇÃO

A CNO, também conhecida como "comunicação negativa", é a comunicação que deve ser feita anualmente pelas pessoas obrigadas que durante o ano civil anterior não tenham efetuado comunicações de propostas, transações ou operações passíveis de serem comunicadas por serem caracterizadas como atípicas ou suspeitas de lavagem de dinheiro e de financiamento do terrorismo, segundo as normas vigentes. Sua obrigatoriedade decorre tanto da Lei nº 9.613 de 3 de março de 1998 (art. 11, III), quanto da Circular Susep nº 612, de 18 de agosto de 2020 (art. 37).

### 2. ONDE E QUANDO FAZER A CNO

A CNO referente a todo o ano civil anterior deve ser feita até o último dia útil do mês de março do ano subsequente.

A CNO anual, definida no art. 37 da Circular Susep nº 612, de 2020, deve ser realizada no sistema SISCOAF e o link de acesso pode ser encontrado na seguinte página do site da Susep: <u>http://www.susep.gov.br/setores-susep/cgfis/pld/comunicacao-de-operacoes</u>.

#### 3. COMO FAZER A CNO

Após acessar o SISCOAF, haverá a opção "Comunicação de Não Ocorrência" na parte de "Comunicações" do menu lateral esquerdo, conforme apontado na imagem 1.

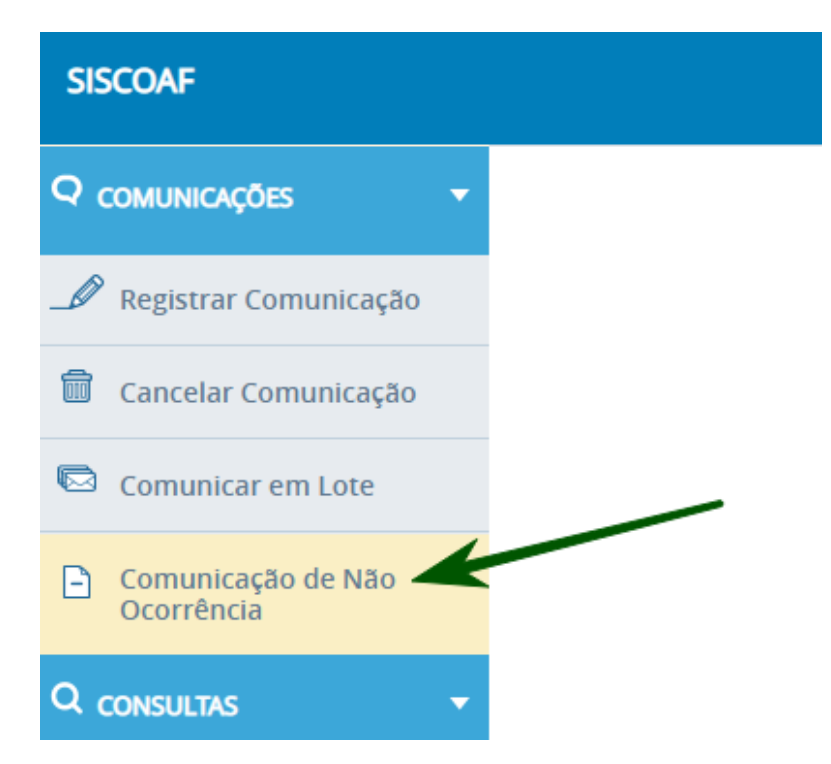

Imagem 1: menu lateral do SISCOAF com destaque para a opção CNO

Clicando em "Comunicação de Não Ocorrência" no menu lateral, se iniciará o registro da CNO com a seleção do órgão para o qual a comunicação está sendo realizada. Caso haja mais de uma opção na caixa de seleção indicada na imagem 2, deve-se escolher a Superintendência de Seguros Privados.

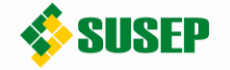

|    |                                         | ŕ        |
|----|-----------------------------------------|----------|
| •  | Registrar Comunicação de Não Ocorrência |          |
| io |                                         |          |
| 0  | ☑ Selecione um Órgão                    |          |
|    | Selecione                               | <b>•</b> |
|    |                                         |          |

Imagem 2: Caixa de seleção de órgão supervisor no registro de CNO

Ao selecionar a Susep, aparecerão aS opções de CNO, com base nas comunicações ainda não feitas. Para 2022, no segmento Susep, deve aparecer apenas o ano de 2021 (que deve ser executada até 31/03/2022), conforme aparece na imagem 3.

O ano em que não ocorreram propostas, transações ou operações passíveis de serem comunicadas deve ser selecionado e após isso o botão "Confirma" deve ser clicado.

|      |                                         | 1 |
|------|-----------------------------------------|---|
| •    | Registrar Comunicação de Não Ocorrência |   |
|      |                                         |   |
|      | Selecione um Órgão                      |   |
|      | Superintendência de Seguros Privados 🗸  |   |
|      | SUSEP - Mercado Segurador               |   |
|      | Ano(s) com pendência(s)                 |   |
|      | 2021                                    |   |
|      | Selecionar todos                        |   |
|      | Confirmar                               |   |
| ição |                                         |   |
|      |                                         |   |

Imagem 3: Seleção do ano da CNO

Atenção: Ao clicar em "Confirmar", o sistema ainda **não** registrará a CNO. A comunicação somente será registrada na tela seguinte, que pode ser vista na imagem 4.

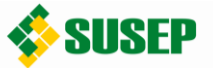

|   | A 🛔 🤇                                                                                                    | <b>,</b> |
|---|----------------------------------------------------------------------------------------------------|----------|
| • | Registrar Comunicação de Não Ocorrência                                                                                                    |          |
|   |                                                                                                    |          |
|   |                                                                                                    |          |
|   | Conselho de Controle de Atividades Financeiras                                                                                                    |          |
|   | Comunicação de Não Ocorrência - CNO                                                                                                    |          |
|   | Comunico, para os fins do disposto no inciso III do art. 11 da Lei nº 9.613, de 3 de março de 1998, a não ocorrência, no ano civil indicado abaixo, de propostas, transações ou operações passíveis de serem comunicadas. |          |
|   | Órgão Supervisor: Superintendência de Seguros Privados.                                                                                                    |          |
| 0 | <u>Segmento</u> : SUSEP - Mercado Segurador.<br><u>Ano(s)</u> :<br>2021 - 0e5e3c0900407828477935c76c5b8908                                                                                                    |          |
|   |                                                                                                    |          |
|   | Registrar Comunicação de Não Ocorrência                                                                                                    |          |
|   | Cancelar                                                                                                    |          |
|   |                                                                                                    |          |

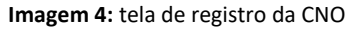

A CNO será registrada ao se clicar o botão "Registrar Comunicação de Não Ocorrência", que está apontado na imagem 4. Após clicar nesse botão será apresentada uma certidão que comprova a execução da CNO. Com isso, estará concluído o processo de comunicação de não ocorrência.

Por fim, é possível consultar as CNO já realizadas, com a possibilidade de reimpressão da certidão, entrando no menu lateral do SISCOAF, e escolhendo "Comunicação de Não Ocorrência" na parte de "Consultas". Nesta consulta apenas aparecerão as CNO anuais, feitas a partir da vigência da Circular Susep nº 612, de 2020.

#### 4. DÚVIDAS QUANTO AO PROCESSO DE CNO

Caso restem dúvidas a respeito do processo descrito neste documento, pedimos que primeiramente seja feita consulta à página de Prevenção à Lavagem de Dinheiro no site da Susep. Na hipótese de persistência da dúvida, poderá ser enviado email para o endereço cgcon.rj@susep.gov.br, para tratamento individual.